## How to Apply for a Permit with the Franklin County Cooperative Inspection Program

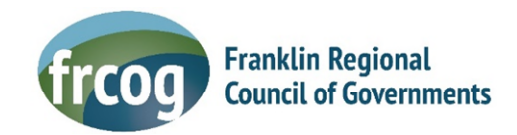

1. Go to our website <u>FCCIP.org</u> and click on, "PermitEyes Applicant Login".

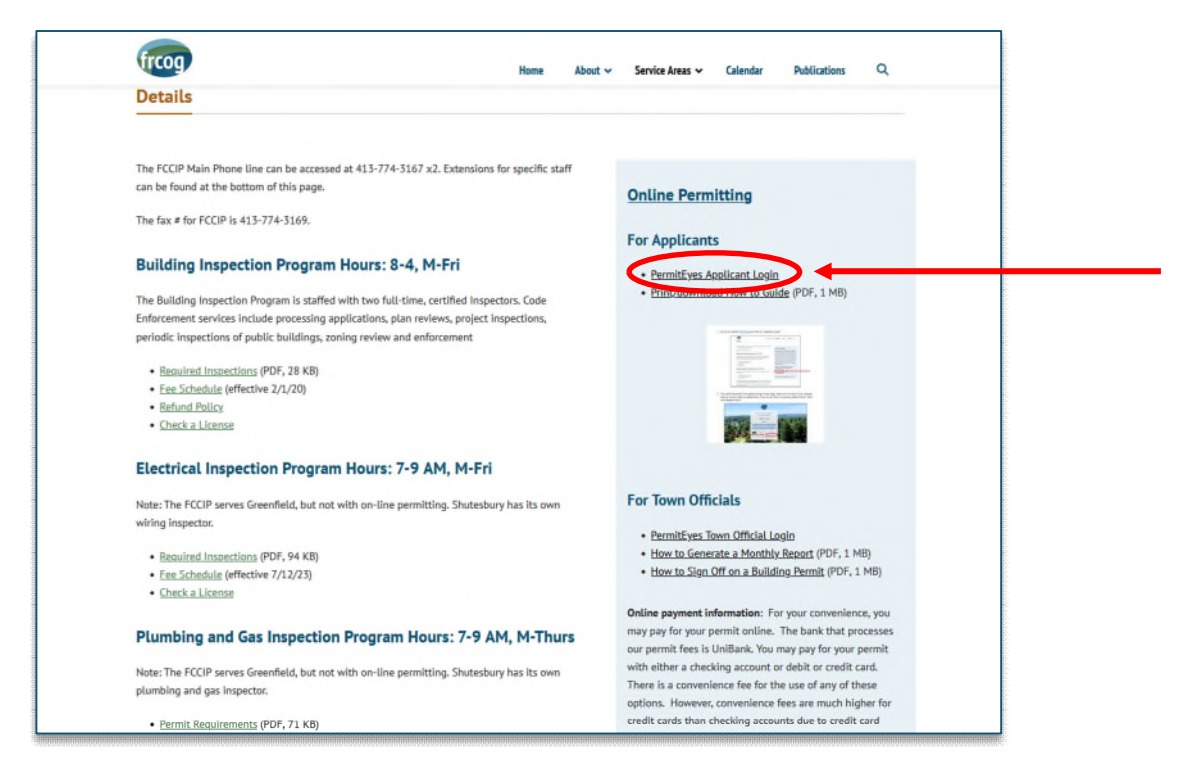

2. You will be directed to the applicant login home page, where you can log in if you already have an account with our department. If you do not have an account, please click on "New User Register Here!"

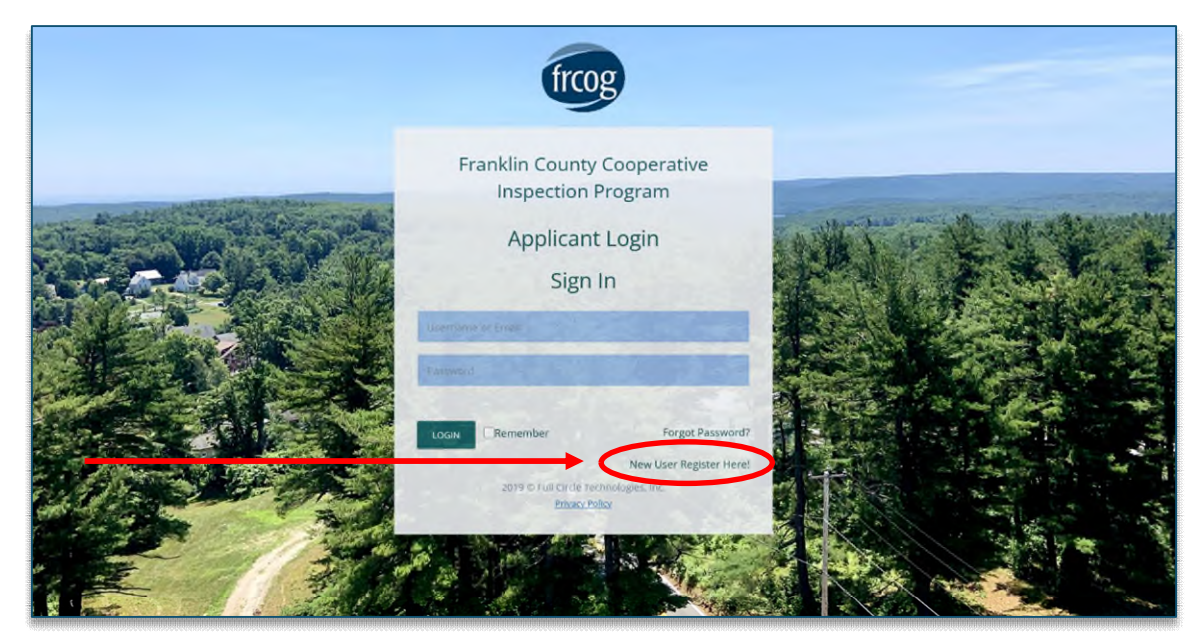

3. If you do not have an account, then you will be directed to the applicant registration form. Complete all required fields and create a username and password.

| @ APPLICANT REGISTRATION | FORM          |               |           |               |       |  |
|--------------------------|---------------|---------------|-----------|---------------|-------|--|
| PERSONAL DETAILS         | LOGIN DETAILS | OTHER DETAILS | PREVIEW   |               |       |  |
| STEP 1- PERSONAL DETAILS |               |               |           |               |       |  |
| * Name                   |               |               |           |               |       |  |
| Address<br>* Street No.  |               |               |           | * Street Name |       |  |
| * City                   |               |               |           | * State       | * Zip |  |
| Contact<br>* Phone       |               |               |           | Alt. Phone    |       |  |
| * Email                  |               |               |           | Fax           |       |  |
|                          |               |               | EXIT NEXT |               |       |  |
|                          |               |               |           |               |       |  |

4. You will then be prompted to go to your homepage. This is how your account homepage will appear. When you are ready to apply for a permit, click on "New Application" located in the top left corner of your screen.

| istru<br>T                                                                                                    | ctions – P                                                |                                                                                   |                                                                                                    |                                                                                                    |                                                                                                    |                                                                                              |                                                                                                    |                       |   |                                             |                                                                            |                                                                                              |      |  |
|----------------------------------------------------------------------------------------------------|-----------------------------------------------------------|-----------------------------------------------------------------------------------|----------------------------------------------------------------------------------------------------|----------------------------------------------------------------------------------------------------|----------------------------------------------------------------------------------------------------|----------------------------------------------------------------------------------------------|----------------------------------------------------------------------------------------------------|-----------------------|---|---------------------------------------------|----------------------------------------------------------------------------|----------------------------------------------------------------------------------------------|------|--|
|                                                                                                    |                                                           | lease read before                                                                 | proceeding!                                                                                           | a ha di di a di a di a construcción (C                                                                              |                                                                                                    |                                                                                              |                                                                                                    |                       |   |                                             |                                                                            |                                                                                              |      |  |
|                                                                                                    | D WORK WI                                                 | itn a particular pe                                                               | mit application, select                                                                               | it by clicking the eye icon 🥌                                                                                       | Inen a screen will pop up to the left allow                                                                                                   | ing you to pay online.                                                                       |                                                                                                    |                       |   |                                             |                                                                            |                                                                                              |      |  |
| A                                                                                                    | fter the In                                               | spector has revie                                                                 | wed your application, y                                                                               | rou might see the chat bubb                                                                                         | le 🗩 lit, Indicating there is a message.                                                                                                    |                                                                                              |                                                                                                    |                       |   |                                             |                                                                            |                                                                                              |      |  |
| т                                                                                                    | o upload o                                                | document, click o                                                                 | n the 🔍 select the file                                                                               | on your computer, and ther                                                                                          | n click "Submit".                                                                                                    |                                                                                              |                                                                                                    |                       |   |                                             |                                                                            |                                                                                              |      |  |
|                                                                                                    | the applie                                                | cation indicates T                                                                | Vaiting for Signoff", the                                                                             | n other departments have b                                                                                          | peen asked to approve via the online system                                                                                                   |                                                                                              |                                                                                                    |                       |   |                                             |                                                                            |                                                                                              |      |  |
| -                                                                                                    |                                                           |                                                                                   | - The stand butter                                                                                    |                                                                                                    |                                                                                                    |                                                                                              |                                                                                                    |                       |   |                                             |                                                                            |                                                                                              |      |  |
| Т                                                                                                    | o make pa                                                 | ayment click on th                                                                | e "Pay Now" button.                                                                                   |                                                                                                    |                                                                                                    |                                                                                              |                                                                                                    |                       |   |                                             |                                                                            |                                                                                              |      |  |
| ۷                                                                                                    | /hen you l                                                | log back into your                                                                | account be sure to ref                                                                                | resh browser to see updated                                                                                         | d status of your permit application.                                                                                                    |                                                                                              |                                                                                                    |                       |   |                                             |                                                                            |                                                                                              |      |  |
|                                                                                                    |                                                           |                                                                                   |                                                                                                    |                                                                                                    |                                                                                                    |                                                                                              |                                                                                                    |                       |   |                                             |                                                                            |                                                                                              |      |  |
| co                                                                                                    | S BLDG                                                    |                                                                                   |                                                                                                    |                                                                                                    |                                                                                                    |                                                                                              |                                                                                                    |                       |   |                                             |                                                                            |                                                                                              |      |  |
|                                                                                                    |                                                           |                                                                                   |                                                                                                    |                                                                                                    |                                                                                                    |                                                                                              |                                                                                                    |                       |   |                                             |                                                                            |                                                                                              |      |  |
|                                                                                                    |                                                           |                                                                                   |                                                                                                    |                                                                                                    |                                                                                                    |                                                                                              |                                                                                                    |                       |   |                                             |                                                                            |                                                                                              |      |  |
|                                                                                                    |                                                           |                                                                                   |                                                                                                    |                                                                                                    |                                                                                                    |                                                                                              |                                                                                                    |                       |   |                                             |                                                                            | Search:                                                                                      |      |  |
|                                                                                                    |                                                           |                                                                                   |                                                                                                    |                                                                                                    |                                                                                                    |                                                                                              |                                                                                                    |                       |   |                                             |                                                                            | Search:                                                                                      |      |  |
|                                                                                                    | Ap.<br>No.                                                | Appl. Issi<br>Date Dat                                                            | e Site<br>e Address                                                                                   | Applicant                                                                                                    | Owner Name                                                                                                    | Appl. Type                                                                                   | Permit<br>Number.                                                                                    | Status                |   |                                             |                                                                            | Search:                                                                                      |      |  |
|                                                                                                    | Ap.<br>No.                                                | Appl. Issi<br>Date Dat                                                            | e Site<br>e Address                                                                                   | Applicant                                                                                                    | Owner Name                                                                                                    | Appl. Type                                                                                   | Permit<br>Number.                                                                                    | Status                |   |                                             |                                                                            | Search:                                                                                      |      |  |
|                                                                                                    | Ap.<br>No.                                                | Appl.<br>Date Dat                                                                 | e Site<br>Address                                                                                     | Applicant                                                                                                    | Owner Name                                                                                                    | Appl. Type<br>Select v                                                                       | Permit<br>Number.                                                                                    | Status<br>Select      | ~ |                                             |                                                                            | Search:                                                                                      |      |  |
| (4)                                                                                                    | Ap.<br>No.                                                | Appl. Iss<br>Date Dat                                                             | e Site Address                                                                                        | Applicant                                                                                                    | Owner Name                                                                                                    | Appl. Type<br>Select v                                                                       | Permit<br>Number.                                                                                    | Status<br>Select      | ~ | RESI.                                       | R-22-0522                                                                  | Search:<br>Permit Issued                                                                     |      |  |
| <ul> <li>(*)</li> <li>(*)</li></ul> | Ap.<br>No.<br>30051<br>5106                               | Appl. Jass<br>Date Dat<br>1 06/23/2<br>05/30/1                                    | e Site Address                                                                                        | Applicant<br>57 Bald Mt Rd<br>51 Bridge St.                                                                         | Owner Name<br>Gomario, Jerel<br>Edward Marcotti                                                                                               | Appl. Type<br>Select v<br>Gomarlo,<br>Town Of                                                | Permit<br>Number.                                                                                    | Status<br>Select      | × | RESI.<br>ELECT.                             | R-22-0522<br>F-13-0192                                                     | Search:<br>Permit Issued<br>Permit Issued                                                    |      |  |
| ()<br>()<br>()<br>()                                                                                                    | Ap.<br>No.<br>30051<br>5106<br>5093                       | Appl. Jass<br>Date Date<br>1 06/23/2<br>05/30/1<br>05/29/1                        | e Site<br>Address<br>2 06/27/22<br>3 06/01/13<br>3 05/29/13                                           | Applicant<br>57 Bald Mt Rd<br>51 Bridge St.<br>103 Montague Rd                                                      | Owner Name<br>Gomario, Jerel<br>Edward Marcotti<br>Michael Leary                                                                              | Appl. Type<br>Select v<br>Gomario,<br>Town Of<br>Finch Fre                                   | Permit<br>Number.                                                                                    | Status<br>Select      | ~ | RESI.<br>FLECT.<br>ELECT.                   | R-22-0522<br>F-13-0192<br>E-13-0192                                        | Search:<br>Permit Issued<br>Permit Issued<br>Permit Issued                                   |      |  |
| <ul> <li>(a)</li> <li>(b)</li> <li>(c)</li> <li>(c)</li></ul> | Ap.<br>No.<br>30051<br>5106<br>5093<br>5073               | Appl. Iss:<br>Date Dat<br>1 06/23/2<br>05/30/1<br>05/29/1<br>05/24/1              | e Site<br>Address<br>2 06/27/22<br>3 06/01/13<br>3 05/29/13                                           | Applicant<br>57 Bald Mt Rd<br>51 Bridge St.<br>103 Montague Rd<br>17 Ashfield Road                                  | Owner Name<br>Gomarlo, Jerel<br>Edward Marcotti<br>Michael Leary<br>Summer, Stuet & Donna                                                     | Appl. Type<br>Select v<br>Gomario,<br>Town Of<br>Finch Fre<br>Summer,                        | Permit<br>Number.<br>Jerel<br>Shelburne<br>derick + Crafts<br>Stuart & Donne                         | Status<br>Select      | ~ | RESI.<br>FLECT.<br>ELECT.<br>RESI.          | R-22.0522<br>F-13-0192<br>F-13-0191<br>R-13-0747                           | Search:<br>Permit Issued<br>Permit Issued<br>Permit Issued                                   |      |  |
|                                                                                                    | Ap.<br>No.<br>30051<br>5106<br>5093<br>5073<br>392        | Appl.<br>Date Dat<br>06/22/2<br>05/30/1<br>05/24/1<br>05/24/1                     | e Site<br>Address<br>06/27/22<br>06/27/22<br>06/01/13<br>05/29/13<br>09/20/13<br>09/20/13             | Applicant<br>57 Bald Mt Rd<br>51 Bridge St.<br>103 Montague Rd<br>17 Ashfield Road<br>9 Moore St                    | Owner Name<br>Gomarlo, Jerel<br>Edward Marcotti<br>Michael Leary<br>Summer, Stuart & Donna<br>Jeff Gale                                       | Appl. Type<br>Select v<br>Gomario,<br>Town Of<br>Finch Fre<br>Summer,<br>Suddy Av            | Permit<br>Number.<br>Jerel<br>Shelburne<br>derick + Crafts<br>Stuart & Donna                         | Status<br>Select      | ~ | RESI,<br>FLECT.<br>ELECT.<br>RESI,<br>RESI, | R-22-0522<br>F-13-0192<br>E-13-0191<br>R-13-0747<br>R-11-0115              | Search:<br>Permit Issued<br>Permit Issued<br>Permit Issued<br>Permit Issued                  |      |  |
| ()<br>()<br>()<br>()<br>()<br>()<br>()<br>()<br>()<br>()<br>()<br>()<br>()<br>(                                                                                                    | Ap.<br>No.<br>30051<br>5106<br>5093<br>5073<br>392<br>383 | Appl. Issue<br>Date Date<br>1 06/23/2<br>05/30/1<br>05/29/1<br>05/24/1<br>08/16/1 | e Site<br>Address<br>2 06/27/22<br>3 06/01/13<br>3 05/29/13<br>3 09/20/13<br>1 08/17/11<br>1 08/30/11 | Applicant<br>57 Bald Mt Rd<br>51 Bridge St.<br>103 Montague Rd<br>17 Aslifield Road<br>9 Moore St.<br>51 Bridge St. | Owner Name<br>Gomarlo, Jerel<br>Erkward Marcotti<br>Michael Leary<br>Summer, Stuart & Donna<br>Jeff Gale<br>Town Of Shelburne (Memorial Hall) | Appl. Type<br>Select v<br>Gomario.<br>Town Of<br>Finch Fre<br>Sumner,<br>Suddy Av<br>Town Of | Permit<br>Number.<br>Jerel<br>Shelburne<br>derick + Crafts<br>Stuart & Donne<br>is<br>Shelburne (Mei | Calla<br>morial Hall) | • | RESI.<br>FLECT.<br>ELECT.<br>RESI.<br>COMM. | R-22-0522<br>E-13-0192<br>E-13-0191<br>R-13-0747<br>R-11-0115<br>C-11-0168 | Search:<br>Permit Issued<br>Permit Issued<br>Permit Issued<br>Permit Issued<br>Permit Issued | 9999 |  |

5. On the next screen, select the permit type you wish to apply for. In this example, I will be applying for a Residential Building Permit.

| HOME NEW APPLICATION                                     |                                                  | Welcome To                                       | FRCOG Online Permitting                           | g System                  |                 | Christina Brothers ~ |
|----------------------------------------------------------|--------------------------------------------------|--------------------------------------------------|---------------------------------------------------|---------------------------|-----------------|----------------------|
|                                                          |                                                  |                                                  | Select Permit to Begin                            |                           |                 |                      |
| Certificate of Inspection<br>Residential Building Permit | Commercial Building Permit<br>Sheet Metal Permit | Commercial Fire Protection System<br>Sign Permit | Electrical Permit<br>Solid Fuel Burning Appliance | Gas Permit<br>Tent Permit | Plumbing Permit |                      |

This is the residential building permit. Most of our forms follow a similar structure when selecting the address where the work will be performed.

First, choose the town where the work will be done. Next, the owner's information should automatically populate. If the owner's name is incorrect, you can edit the owner's details. If you are applying for a permit and the property does not yet have an assigned address, select the option "No street address/owner," where you can manually enter the information about the owner and the property.

Please complete all the required fields on the permit. If you are uncertain whether any information is required from you, please contact our office. Alternatively, we may send you a chat through the portal on your account asking for additional information.

| E NEW A                                                                                                    | APPLICATION                                                                                                    |                        |                     |                     | Welcor           | ne To FF                    | RCOG Onli          | ine Permi       | ting Systen                           | n            |        |              |               | Ch            | ristina Brothe |
|----------------------------------------------------------------------------------------------------|----------------------------------------------------------------------------------------------------|------------------------|---------------------|---------------------|------------------|-----------------------------|--------------------|-----------------|---------------------------------------|--------------|--------|--------------|---------------|---------------|----------------|
|                                                                                                    | PPLICATION TO CONSTRU                                                                                                    | ICT, REPAIR, REN       | IOVATE OR DE        | MOLISH A ON         | IE OR TWO I      | FAMILY DV                   | VELLING            |                 |                                       |              |        |              |               |               |                |
|                                                                                                    |                                                                                                    |                        |                     |                     |                  |                             | SAVE AND           | EXIT            |                                       |              |        |              |               |               |                |
| Town                                                                                                    | vn<br>ENTION: Please be aware that the :                                                                                 | site address is not al | ways the mailing ac | ddress. If the addr | ess you are lool | king for is in S            | ihelburne Falls, p | please look und | er Buckland and/or                    | r Shelburne. |        |              |               |               |                |
| O A<br>Please                                                                                                    | Ashfield O Bernardston<br>ise select town first                                                                          | O Buckland             | O Charlemont        | O Conway            | O Erving         | O Gill                      | O Hawley           | O Heath         | O Leverett                            | O Leyden     | O Rowe | O Shelburne  | O Shutesbur   | ry O Whately  |                |
|                                                                                                    |                                                                                                    |                        |                     |                     |                  |                             |                    |                 |                                       |              |        |              |               |               |                |
|                                                                                                    |                                                                                                    |                        |                     |                     |                  |                             |                    |                 |                                       |              |        |              |               |               |                |
| SECTI                                                                                                    | TION 1 - SITE INFORMATION                                                                                                |                        |                     |                     |                  |                             |                    |                 |                                       |              |        |              | NO STREET ADI | DRESS / OWNER |                |
| SECTI<br>* Stre                                                                                                    | TION 1 - SITE INFORMATION                                                                                                | _                      | -                   | -                   | -                |                             | v                  |                 | * Map Block Lot                       |              |        |              | NO STREET ADI | DRESS / OWNER |                |
| SECTI<br>* Stre<br>* Stre                                                                                                    | TION 1 - SITE INFORMATION<br>reet Name<br>reet Number                                                                    |                        |                     |                     | -                |                             | ~                  |                 | * Map Block Lot<br>Zone               |              |        |              | NO STREET ADI | DRESS / OWNER |                |
| SECTI<br>* Stre<br>* Stre<br>Town/                                                                                                    | TION 1 - SITE INFORMATION<br>reet Name<br>reet Number<br>n/City                                                          |                        |                     |                     | St               | ate                         | ~                  |                 | * Map Block Lot<br>Zone               |              |        | Zip          | NO STREET ADI | DRESS / OWNER |                |
| SECTI<br>* Stre<br>* Stre<br>Town/<br>Unit N                                                                                                    | TION 1 - SITE INFORMATION<br>reet Name<br>reet Number<br>in/City<br>t Number                                             |                        |                     |                     | St               | ate                         | y<br>y             |                 | * Map Block Lot<br>Zone<br>Flood Zone |              |        | Zip          | NO STREET AD  | DRESS / OWNER |                |
| SECTI<br>* Stre<br>Town/<br>Unit N                                                                                                    | TION 1 - SITE INFORMATION<br>reet Name<br>reet Number<br>n/City<br>t Number                                              |                        |                     | 1                   | St               | ate                         | v                  | -               | * Map Block Lot<br>Zone<br>Flood Zone | _            |        | Zip          | NO STREET AD  | DRESS / OWNER |                |
| SECTI<br>* Stre<br>* Stre<br>Town/<br>Unit N<br>SECTI                                                                                                    | TION 1 - SITE INFORMATION reet Name reet Number n/City TION 2 - OWNER INFORMATION unger Name                             |                        |                     |                     | St               | ate                         | v                  |                 | * Map Block Lot<br>Zone<br>Flood Zone |              |        | Zip          | NO STREET ADI | DRESS / OWNER |                |
| SECTI<br>* Stre<br>* Stre<br>Town/<br>Unit N<br>SECTI<br>* Owr                                                                                                    | TION 1 - SITE INFORMATION reet Name reet Number n/City t Number TION 2 - OWNER INFORMATION wher Name reet Number         |                        |                     |                     | St               | ate                         | -                  |                 | * Map Block Lot<br>Zone<br>Flood Zone |              |        | Zip          | NO STREET ADI | DRESS / OWNER |                |
| SECTI<br>* Stre<br>+ Stre<br>Town/<br>Unit N<br>SECTI<br>* Own<br>+ Stre<br>* Stre<br>* S                                                                                                    | TION 1 - SITE INFORMATION reet Name reet Number In/City t Number TION 2 - OWNER INFORMATION wner Name reet Number        |                        |                     |                     | 12               | ate<br>Street Name          | v<br>v             |                 | * Map Block Lot<br>Zone<br>Flood Zone |              |        | Zip          | NO STREET ADI | DRESS / OWNER |                |
| SECTI<br>+ Stre<br>+ Stre<br>Town/<br>Unit N<br>SECTI<br>+ Owr<br>+ Stre<br>+ Town<br>+ Stre<br>+ Town<br>+ Stre<br>+ Town/<br>+ Stre<br>+ Stre<br>+ Str | TION 1 - SITE INFORMATION reet Name reet Number titNot t Number TION 2- OWNER INFORMATION wher Name reet Number wwn/City |                        |                     |                     | 12               | ate<br>Street Name<br>State | v<br>v             |                 | * Map Block Lot<br>Zone<br>Flood Zone |              |        | Zip<br>* Zip | NO STREET ADI | DRESS / OWNER |                |

6. After providing the applicant and owner information, please specify the type of work you will be doing under Section 5.

|                                         |                                                                                                    |                                                                                                    | Welcome To F                                                                                                    | RCOG Online Permitting                                                                                                    | System                                                                                                    |                             | Christina Bro |
|-----------------------------------------|----------------------------------------------------------------------------------------------------|----------------------------------------------------------------------------------------------------|----------------------------------------------------------------------------------------------------|----------------------------------------------------------------------------------------------------|----------------------------------------------------------------------------------------------------|-----------------------------|---------------|
|                                         |                                                                                                    | isons.                                                                                                    | Jun                                                                                                    | 998 S                                                                                                    |                                                                                                    | - up                        | u 1201        |
| *T                                      | Telephone                                                                                                    | 4133374087                                                                                                    | * Email                                                                                                    | chris@frcog.org                                                                                                    |                                                                                                    |                             |               |
| SE                                      | CTION 4 - MAILING ADDRESS                                                                                                    | 5                                                                                                    | Same As Site Int                                                                                                    | formation v                                                                                                    |                                                                                                    |                             |               |
| Stre                                    | reet Number                                                                                                    | 66                                                                                                    | Street Name                                                                                                    | ASHFIELD RD                                                                                                    |                                                                                                    |                             |               |
| Tov                                     | wn/City                                                                                                    | Buckland                                                                                                    | State                                                                                                    | MA                                                                                                    |                                                                                                    | Zip                         |               |
| P                                       | New 1 or 2 Family Dwellin                                                                                                    | g ON New Comm                                                                                                    | samp overlag anotation by be preceden you and<br>rectal / 3 or more Family Dwelling should only be a<br>Building should be selected for additions, renovat<br>commercial / 3 or more Family Dwelling<br>on Structure                                                                                                    | exploying for a permit for a new Y or 2 ran<br>selected if you are applying for a permit for<br>ions, solar panels, etc., and accessory stru<br>Existing Build                                                                                                    | ing or a new 3 or more Family dwelling,<br>ictures such as sheds and garages."<br>Jing/Accessory Structure (Shed, Garage, etc.)                                              |                             | Reaf          |
| C<br>× E<br>Rep                         | ) New 1 or 2 Family Dwellin<br>Addition<br>Siding<br>Shed<br>Explanation of work: (Be spec<br>place siding                           | g New Comm<br>An Existing<br>g New C<br>Garage<br>Gifte, For example: "Install new bath and ki                                                                                                    | arctal / 3 or more Family Dwelling should only be a<br>Sudding should be selected for additions, renovat<br>ommercial / 3 or more Family Dwelling<br>ory Structure<br>anels<br>tchen," not "Interior Renovations") (186 character                                                                                                    | apping the apprint for a permit for a serve to 2-rate<br>bions, solar panels, etc., and accessory stru-<br>bions, solar panels, etc., and accessory stru-<br>structure, solar panels, etc., and accessory stru-<br>structure, solar panels, etc., and accessory struc-<br>structure, solar panels, etc., and accessory struc-<br>structure, solar panels, etc., and accessory struc-<br>structure, solar panels, etc., and accessory struc-<br>structure, solar panels, etc., and accessory struc-<br>structure, solar panels, etc., and accessory structure, solar panels, etc., and accessory structure, solar panels, etc., and access | ing using a new 3 or more Family dwelling.<br>ctures such as sheds and garages."<br>ding/Accessory Structure (Shed, Garage, etc.)<br>interior Renovation<br>Windows<br>Other |                             | Roof          |
| ← E                                     | ) New 1 or 2 Family Dwellin<br>Addition<br>Shdn<br>Explanation of work: (Be spec                                                     | g New Comm<br>An Existing<br>g Access<br>Solar F<br>Garag<br>zific. For example: "Install new bath and ki                                                                                                    | arrelal 7 3 or more Family Owelling should only be a<br>Building should be selected for additions, renovat<br>ommercial 7 3 or more Family Dwelling<br>ory Structure<br>anels<br>tchen: "not "Interior Renovations") (186 character<br>Con                                                                                                    | appying to a permit of a permit of constraints of a constraint of a permit of constraints of a constraint of the constraints of the constraints o                                                     | a new 3 or more Family dwelling.<br>ctures such as sheds and garages.<br>ding/Accessory Structure (Shed, Garage, etc.)<br>interior Renovation<br>Windows<br>Other<br>Davit   |                             | Roof          |
| *E<br>Rep                               | New 1 or 2 Family Dwellin<br>Addition<br>Sing<br>Shed<br>Explanation of work: (Be spec<br>place siding                               | g Hew Comm<br>An Existing<br>g Access<br>Golar F<br>Garage<br>Grife. For example: "Install new bath and ki                                                                                                    | arctal / 3 or more Family Dwelling should only be reliable for additions, removat<br>building should be selected for additions, removat<br>ony Structure<br>anels []<br>tachen," not "Interior Renovations") (186 charactions)<br>(186 charactions)                                                                                                    | Papping for a permit for<br>test of the second second seco                                                           | a new 3 or more Family dwelling.<br>ctures such as sheds and garages."<br>ling/Accessory Structure (Shed, Garage, etc.)<br>interior Renovation<br>Windows<br>Other<br>davit  | _                           | Roof          |
| *E<br>Rep                               | ) New 1 or 2 Family Dwellin<br>Addition<br>Sing<br>Shed<br>Explanation of work: (Be spec                                             | g New Comm<br>An Existing<br>g Access<br>Solar F<br>Garage<br>cific. For example: "Install new bath and ki                                                                                                    | and a second second sec | elaphing for a permit for<br>elaphing for a permit for<br>tons, solar panels, etc., and accessory stru-<br>elaphing for a permit for<br>tons, solar panels, etc., and accessory stru-<br>elaphing for a permit for<br>tons, solar panels, etc., and accessory stru-<br>elaphing for any solar structure<br>selective Demolstion<br>ers remaining)<br>struction Debris Affice<br>(For all renovation work)<br>Is that the debris resulting from this v                                                                                                    | vork shall be disposed of in a properly licensee                                                                                                    | d disposal facility as defi | Roof          |
| Per Per Per Per Per Per Per Per Per Per | New 1 or 2 Family Dwellin<br>Addition<br>Sing<br>Shed<br>Explanation of work: (Be spec<br>place siding<br>In accordance with the pro | g Her Comm<br>An Existing<br>g Grant Existing<br>Grant Existing<br>Grant Existing<br>Grant Existing<br>Grant Existing<br>Grant Existing<br>Grant Existing<br>Grant Existing<br>Grant Existing<br>Grant Existing<br>Grant Existing<br>Grant Existing<br>Grant Existing<br>Grant Existing<br>Comments<br>Grant Existing<br>Comments<br>Gr | arctal / 3 or more Family Dwilling should only be relicted for additions, removed on more call / 3 or more Family Dwelling ory Structure anels []] tchen." not "Interior Renovations") (186 character chen." not "Interior Renovations") (186 character chen." con statement chen." chen." con statement chen." con statement chen." con statement chen." con statement chen." con statement chen. con statement chen. con state | elephyne (total permit for a large that a large to a large total and total accessory structure and accessory structure accessory structure access                                                     | vork shall be disposed of in a properly licensed                                                                                                    | d disposal facility as defi | Roof          |

When you are adding to the footprint of your home, or you are adding an accessory structure on your property, you will need to give us setback information under section 5.3.

|                                                                                                    |                                                                                   | Welcome To FRCOG                           | Online Permitting System                                                            |                                  | Christina Brothers 🗸 |
|----------------------------------------------------------------------------------------------------|-----------------------------------------------------------------------------------|--------------------------------------------|-------------------------------------------------------------------------------------|----------------------------------|----------------------|
| Sewage Disposal System                                                                                                    | O Municipal                                                                       | O n Site Disposal System                   |                                                                                     |                                  |                      |
| Zone                                                                                                    |                                                                                   | LUC                                        | 931                                                                                 |                                  |                      |
| Sq.Ft. Living Space (New)                                                                                                    |                                                                                   | Sq. Ft. Other Space<br>(New)               |                                                                                     |                                  |                      |
| * Demolition Debris Disposal<br>Location                                                                                                    |                                                                                   | No Demolition Debris                       |                                                                                     |                                  |                      |
| Use Group                                                                                                    | Select                                                                            |                                            | ✓ Const. type                                                                       | Select Type                      | ~                    |
|                                                                                                    | Required                                                                          |                                            |                                                                                     | Actual                           |                      |
| Acreage                                                                                                    | 80.000                                                                            |                                            | Acreage                                                                             | 32.50                            |                      |
| Acreage<br>Frontage                                                                                                    | 80,000<br>200                                                                     |                                            | Acreage<br>Frontage                                                                 | 32.50<br>200                     |                      |
| Acreage<br>Frontage<br>Front Yard Setback                                                                                                    | 80.000<br>200<br>20                                                               |                                            | Acreage<br>Frontage<br>Front Yard Setback                                           | 32.50<br>200<br>30               |                      |
| Acreage<br>Frontage<br>Front Yard Setback<br>Side Yard Setback                                                                                                    | 80.000<br>200<br>20<br>15                                                         |                                            | Acreage<br>Frontage<br>Front Yard Setback<br>Side Yard Setback                      | 32.50<br>200<br>30<br>100        |                      |
| Acreage<br>Frontage<br>Front Yard Setback<br>Side Yard Setback<br>Rear Yard Setback                                                                               | 80.000<br>200<br>20<br>15<br>30                                                   |                                            | Acreage<br>Frontage<br>Front Yard Setback<br>Side Yard Setback<br>Rear Yard Setback | 32,50<br>200<br>30<br>100<br>100 |                      |
| Acreage<br>Frontage<br>Front Yard Setback<br>Side Yard Setback<br>Rear Yard Setback                                                                               | 80.000<br>200<br>15<br>30                                                         |                                            | Acreage<br>Frontage<br>Front Yard Setback<br>Side Yard Setback<br>Rear Yard Setback | 32.50<br>200<br>20<br>100<br>100 |                      |
| Acreage<br>Frontage<br>Front Yard Setback<br>Side Yard Setback<br>Rear Yard Setback                                                                               | 80.000<br>200<br>15<br>30                                                         |                                            | Acreage<br>Frontage<br>Front Yard Setback<br>Side Yard Setback<br>Rear Yard Setback | 32.50<br>200<br>30<br>100<br>100 |                      |
| Acreage<br>Frontage<br>Front Yard Setback<br>Side Yard Setback<br>Rear Yard Setback<br>SECTION 6 - SEPTIC SYSTEM LOCATIO<br>I have located and flagged the compoi | 80.000<br>200<br>15<br>30<br>ents of the septic system and attest that these will | I not be compromised during construction . | Acreage<br>Frontage<br>Front Yard Setback<br>Side Yard Setback<br>Rear Yard Setback | 32.50<br>200<br>30<br>100<br>100 |                      |

7. Under Section 7 please provide your Contractor's State License (CSL) and/or Home Improvement Contractor (HIC) license information if you are a contractor.

If you are the homeowner residing at this address, you can obtain a residential building permit as a homeowner. If you are unsure about the permits that require a license, please contact our office for clarification.

| НОМЕ | NEW APPLICATION Welcome To FF                                                                                                    | RCOG Online Permitting System                                                                        | a Brothers 🗸 |
|------|----------------------------------------------------------------------------------------------------|----------------------------------------------------------------------------------------------------|--------------|
|      | SECTION 6 - SEPTIC SYSTEM LOCATION I have located and flagged the components of the septic system and attest that these will not be compromised during consts I do hereby certify under the pains and penalties of perjury that the information provided above is true and correct. | truction .                                                                                           |              |
|      | 2.2 Home Improvement Contractor:                                                                                                    |                                                                                                    |              |
|      | Is the Licensed Construction Supervisor different from the applicant or the Home Improvement Contractor?                                                                                                    |                                                                                                    |              |
| <    | 7.3 Homeowners Permit: Applicable                                                                                                    |                                                                                                    |              |
|      | SECTION 8 - ESTIMATED COST  * Estimated Cost  \$ 20000                                                                                                    |                                                                                                    |              |
|      | SECTION 9 - PROPERTY OWNER AUTHORIZATION  I am the Owner O Contractor / Agent I, BUCKLAND TOWN OF as owner of the subject property hereby authorize Christina Brothers                                                                                                    | to act on my behalf, in all matters relative to work authorized by this building permit application. |              |
|      | * Property Owner's Email                                                                                                    | OR Copy of Signed Contract to be attached after submitting application                               |              |

8. Please complete Section 8 by providing the estimated cost of your project. Additionally, fill out Section 9. If you have a signed contract with the homeowner, please attach it to the permit after you submit it.

| НОМЕ | NEW APPLICATION               | Welcome To FRC                                                       | OG Online Permitting System                                                                          | Christina Brothers 🐱 |
|------|-------------------------------|----------------------------------------------------------------------|----------------------------------------------------------------------------------------------------|----------------------|
|      | SECTION 8 - ESTIMATED COST    |                                                                      |                                                                                                    |                      |
|      | * Estimated Cost              | \$ 20000                                                             |                                                                                                    |                      |
|      |                               |                                                                      |                                                                                                    |                      |
|      | SECTION 9 - PROPERTY OWNER AL |                                                                      |                                                                                                    |                      |
|      | owner                         | O contractor / gent                                                  |                                                                                                    |                      |
|      | I, BUCKLAND TOWN OF           | as owner of the subject property hereby authorize Christina Brothers | to act on my behalf, in all matters relative to work authorized by this building permit application. |                      |
|      | Property Owner's Email        | test@test.com                                                        | OR Copy of Signed Contract to be attached after submitting application                               |                      |
|      | Telephone No.                 | 23-456-7890                                                          |                                                                                                    |                      |

9. The Workers' Compensation Affidavit must be completed by all applicants. Please review all the options and select the scenario that applies to you best.

| WORKERS! COMPENSATION INSURANCE AFFIDAVIT (                                                                                                    | MG1 / 152 8 25//6W                                                                                                    |                                                                                                    |                                                    | _ |
|----------------------------------------------------------------------------------------------------|----------------------------------------------------------------------------------------------------|----------------------------------------------------------------------------------------------------|----------------------------------------------------|---|
|                                                                                                    | Workers' Compensat                                                                                                    | ion Insurance Affidavit: Builders/Contractors/Electric                                                                                                    | ians/Plumbers                                      |   |
|                                                                                                    |                                                                                                    |                                                                                                    |                                                    |   |
|                                                                                                    |                                                                                                    | O BE FILED WITH THE PERMITTING AUTHORITI.                                                                                                    |                                                    |   |
| Applicant Information:                                                                                                    | Test                                                                                                    |                                                                                                    |                                                    |   |
| Name (Business / Organization / Intimutal)                                                                                                    |                                                                                                    |                                                                                                    |                                                    |   |
| Street Number 12                                                                                                    | Stree                                                                                                    | t Name Olive Street                                                                                                    |                                                    |   |
| City Greenfield                                                                                                    | State                                                                                                    | ма                                                                                                    | Zip 01301                                          |   |
| Telephone 123-456-7890                                                                                                    |                                                                                                    |                                                                                                    |                                                    |   |
|                                                                                                    |                                                                                                    |                                                                                                    |                                                    |   |
|                                                                                                    |                                                                                                    |                                                                                                    |                                                    |   |
| Are you an employer? Check the appropriate bo                                                                                                    | ox. *<br>d/or part-time).*                                                                                                    |                                                                                                    |                                                    |   |
| Are you an employer? Check the appropriate bo<br>I am an employer with employees (full and<br>I am a sole proprietor or partnership and f                                                                                                    | ox. *<br>d/or part-time).*<br>have no employees working for me in any capacity. [No worker                                                                                                    | s' comp. Insurance required.)                                                                                                    |                                                    |   |
| Are you an employer? Check the appropriate bo<br>I am an employer with employees (full and<br>I am a sole proprietor or partnership and f<br>I am a homeowner doing all work myself. [                                                                                                    | ox. *<br>d/or part-time).*<br>have no employees working for me in any capacity. [No worker<br>[No workers' comp. insurance required.]+                                                                                                    | s' comp. Insurance required.]                                                                                                    |                                                    |   |
| Are you an employer? Check the appropriate bo<br>I am an employer with employees (full and<br>I am a sole proprietor or partnership and f<br>I am a homeowner doing all work myself.<br>I am a homeowner and will be hiring contr                                                                                                    | ox. *<br>d/or part-time).*<br>have no employees working for me in any capacity. [No worker<br>[No workers' comp. insurance required.]+<br>ractors to conduct all work on my property. I will ensure that all                                                                                                    | s' comp. Insurance required.]<br>I contractors either have workers' compensation insurance or                                                                                                    | are sole proprietors with no employees.            |   |
| Are you an employer? Check the appropriate bo<br>I am an employer with employees (full and<br>I am a sole proprietor or partnership and f<br>I am a homeowner doing all work myself.<br>I am a homeowner and will be hiring contr<br>I am a general contractor and I have hired                                                                       | ox. *<br>dior part-time).*<br>have no employees working for me in any capacity. [No worker<br>[No workers' comp. insurance required.]+<br>ractors to conduct all work on my property. I will ensure that all<br>I the sub-contractors listed on the attached sheet. These sub-co                                                                   | s' comp. Insurance required.]<br>I contractors either have workers' compensation insurance or<br>intractors have employees and have workers' comp. insurance                                                                | are sole proprietors with no employees.            |   |
| Are you an employer? Check the appropriate bo<br>I am an employer with employees (full and<br>I am a sole proprietor or partnership and f<br>I am a homeowner doing all work myself.<br>I am a homeowner and will be hiring contr<br>I am a general contractor and I have hired<br>We are a corporation and its officers have                         | or. *<br>d/or part-time).*<br>have no employees working for me in any capacity. [No worker<br>[No workers' comp. insurance required.]+<br>ractors to conduct all work on my property. I will ensure that all<br>the sub-contractors listed on the attached sheet. These sub-co<br>exercised their right of exemption per MGL c. 152, \$ 1(4) and w | s' comp. Insurance required.]<br>I contractors either have workers' compensation insurance or<br>intractors have employees and have workers' comp. insurance<br>have no employees. [No workers' comp. insurance required    | are sole proprietors with no employees.<br>e.++    |   |
| Are you an employer? Check the appropriate bo<br>I am an employer with employees (full and<br>I am a sole proprietor or partnership and H<br>I am a homeowner doing all work myself. [<br>I am a homeowner and will be hiring contr<br>I am a general contractor and I have hired<br>We are a corporation and its officers have<br>Type of Project. # | ox. *<br>d/or part-time).*<br>have no employees working for me in any capacity. [No worker<br>[No workers' comp. insurance required.]+<br>ractors to conduct all work on my property. I will ensure that all<br>the sub-contractors listed on the attached sheet. These sub-co<br>exercised their right of exemption per MGL c. 152, 5 1(4) and w  | s' comp. Insurance required.]<br>I contractors either have workers' compensation insurance or<br>intractors have employees and have workers' comp. insurance<br>re have no employees. [No workers' comp. insurance required | are sole proprietors with no employees.<br>+<br>Lj |   |

10. Please select the type of project that applies to your application.

| HOME                                    |                                                                                                    | Welcome To FRCOG                                                                                                    | Online Permitting System                                                                     | Christina Brothers ~                                                      |
|-----------------------------------------|----------------------------------------------------------------------------------------------------|----------------------------------------------------------------------------------------------------|----------------------------------------------------------------------------------------------|---------------------------------------------------------------------------|
|                                         | Are you an employer? Check the appropriate box. •           I am an employer with employees (full and/or part           I am a sole proprietor or partnership and have no           I am a boneowner doing all work myself. [No work           I am a homeowner and will be hiring contractors to | -time).*<br>employees working for me in any capacity. [No workers' comp. insurance<br>exes' comp. insurance required.]+<br>o conduct all work on my property. I will ensure that all contractors either                    | required.]<br>r have workers' compensation insurance or are sole pro                         | prietors with no employees.                                               |
|                                         | I am a general contractor and I have hired the sub-<br>We are a corporation and its officers have exercise                                                                                                    | -contractors listed on the attached sheet. These sub-contractors have em<br>d their right of exemption per MGL c. 152, § 1(4) and we have no employ                                                                        | ployees and have workers' comp. insurance.++<br>ees. [No workers' comp. insurance required.] |                                                                           |
|                                         | Type of Project *                                                                                                    | Remodeling                                                                                                    | Demolition                                                                                   | Building Addition                                                         |
|                                         | Electrical Repairs or Additions                                                                                                    | Plumbing Repairs or Additions Siding                                                                                                    | Gas repairs or additions                                                                     | Roof Repairs                                                              |
|                                         | *Any applicant that checks box ≠1 must also fill our the see<br>+Homeowners who submit this affidavit indicating they are<br>++Contractors that check this box must attached an additio                                                                                                    | ction below showing their worker's compensation policy information.<br>e doing all work and then hire outside contractors must submit a new affi<br>onal sheet showing the name of the sub-contractors and state whether o | idavit indicating such.<br>r not those entities have employees. If the sub-contract          | ors have employees, they must provide their worker's comp. policy number. |
|                                         | I am an employer that is providing workers' compensation insurance Company Name                                                                                                    | ion insurance for my employees. Below is the policy and job site informat                                                                                                    | tion.                                                                                        |                                                                           |
|                                         | Policy # or Self-ins. Lic. #                                                                                                    |                                                                                                    | Expiration Date                                                                              |                                                                           |
| annaaaaaaaaaaaaaaaaaaaaaaaaaaaaaaaaaaaa | Job Site Address<br>Street Number                                                                                                    | Street Name                                                                                                    |                                                                                              |                                                                           |

11. Complete the rest of the affidavit.

|                  | PPLICATION                                                                                                    |                                                                                            | Welcome                                                                          | To FRCOG Online                         | Permitting System                     |                              |                    | Christina Brothers                                  |
|------------------|----------------------------------------------------------------------------------------------------|--------------------------------------------------------------------------------------------|----------------------------------------------------------------------------------|-----------------------------------------|---------------------------------------|------------------------------|--------------------|-----------------------------------------------------|
| Jo               | ob Site Address                                                                                                 |                                                                                            |                                                                                  |                                         |                                       |                              |                    |                                                     |
| 5                | Street Number                                                                                                   |                                                                                            | Stree                                                                            | t Name                                  |                                       |                              |                    |                                                     |
| G                | lity                                                                                                    |                                                                                            | State                                                                            |                                         |                                       | Zip                          |                    |                                                     |
| Fi<br>co         | allure to secure coverage as requi<br>copy of this statement may be forw                                        | red under Section MGL c. 152, 25A is c<br>arded to the Office of Investigations of         | riminal violation punishable by a fine<br>f the DIA for insurance coverage verif | up to \$1,500.00 and/or one<br>ication. | year imprisonment, as well as civil p | enalties in form of a STOP W | ORK ORDER and a fi | ine of up to \$250.00 a day against the violator. A |
| L                | Christina Brothers                                                                                              | . do hereby certify under th                                                               | he pains and penalties of perjury that                                           | the information provided a              | bove is true and correct.             |                              |                    |                                                     |
| т                | elephone 413337408                                                                                              | 7                                                                                          |                                                                                  |                                         |                                       |                              | Date               | 04/23/25                                            |
|                  |                                                                                                    |                                                                                            |                                                                                  |                                         |                                       |                              |                    |                                                     |
|                  | * I have read the instructions                                                                                  | and agreed.                                                                                |                                                                                  |                                         |                                       |                              |                    |                                                     |
| DECLA            | * I have read the instructions ARATION                                                                          | and agreed.                                                                                |                                                                                  |                                         |                                       |                              |                    |                                                     |
| DECLA            | I have read the instructions           ARATION           KLAND TOWN OF                                          | and agreed.                                                                                | ents and information on the foregoing                                            | g application are true and a            | curate, to the best of my knowledge   | and belief .                 |                    |                                                     |
| DECLA<br>I, BUCK | * I have read the instructions  ARATION  KLAND TOWN OF  I do hereby certify under the pair                      | and agreed.                                                                                | ents and information on the foregoing                                            | g application are true and ar<br>rrect. | curate, to the best of my knowledge   | and belief .                 | Date               | 04/23/2025                                          |
| DECLA<br>I, BUCK | * I have read the instructions  ARATION  KLAND TOWN OF  I do hereby certify under the pair tes Mandatory Field. | and agreed.<br>hereby declare that the statem<br>is & penalties of perjury that the inform | ents and information on the foregoin<br>mation provided above is true and co     | g application are true and a<br>rrect.  | curate, to the best of my knowledge   | and belief .                 | Date               | 04/23/2025                                          |

12. Once you have completed all the required fields, you will have three options: **1. Submit** will automatically send your application to our office for review. **2. Save and Exit** allows you to save your application to return to later. Our office will not be able to see this saved application. **3. Exit** will delete all the progress you have made.

If you are missing any information, the screen will automatically scroll to the required fields that need your attention.

| DECLARATION                   |                                                                                                    |      |            |
|-------------------------------|----------------------------------------------------------------------------------------------------|------|------------|
| I, BUCKLAND TOWN OF           | hereby declare that the statements and information on the foregoing application are true and accurate, to the best of my knowledge and belief. |      |            |
| I do hereby certify under the | pains & penalties of perjury that the information provided above is true and correct.                                                          | Date | 04/23/2025 |
|                               |                                                                                                    |      |            |
| * Indicates Mandatory Field.  |                                                                                                    |      |            |
|                               | SUBMIT SAVE AND EXIT                                                                                                    |      |            |
|                               |                                                                                                    |      |            |

13. After you press "submit," you will be directed to this screen. Click "Go to the homepage."

| frcog                                                                                                    | Franklin County Cooperative Inspection Program<br>12 Olive Street, Suite 2<br>Greenfletd, MA, 0130-3318<br>(413) 774-3167 Fax(413) 774-3169 Website: www.fcOp.org<br>Ashfield Bernardston Buckland Charlemont Conway Erving Gill Hawley Heath Leverett Leyden Rowe<br>Shelburne Shutesbury Whately |
|----------------------------------------------------------------------------------------------------|----------------------------------------------------------------------------------------------------|
| New Prelimi                                                                                                    | nary Application Received                                                                                                    |
| Your Preliminary Ap                                                                                                    | Thank You !!<br>Ilcation is Successfully Submitted.                                                                                                    |
| You will shortly be taken to your personal home page. This page will always<br>On your home page, you can do the following things<br>1. Upload or view any attachments.<br>2. Follow the approval process for your permit online.<br>3. Click the eye icon ⊕ to open the transaction panel where you can pay fees, attach documents, and complete c | be yours, and will include information on any building permits that you submit over time.<br>ther steps in the application process. Pay online for your permit with a credit card, Debit card or by entering your checking account information.                                                    |
| <ol><li>Once it is approved, you may print your permit and any of the attachments.</li></ol>                                                                                                    |                                                                                                    |
| We do attempt to review                                                                                                    | permit applications as soon as possible.                                                                                                    |
| Thank y                                                                                                    | ou for your patience.                                                                                                    |
| Building Department                                                                                                    |                                                                                                    |
| G<br>Click on the above button to                                                                                                    | o TO HOMEPAGE<br>get to home page as you need to log out.                                                                                                    |

14. After you click on "Go to Homepage", look for the "eye" icon next to the application you just completed and click on it. This will open a dashboard on the right side of the screen where you can view your permit application, pay the fee, initiate a chat with us, check the sign-off results, and more.

| HOME                                                                         | NEW APPLIC                                                                                                    | TION                                                                                                    |                                                                                                    |                                                                                                    | Welcome To                                                                                                    | o FRCOG O                          | nline Pern                    | itting System                                                                                                    |
|------------------------------------------------------------------------------|----------------------------------------------------------------------------------------------------|----------------------------------------------------------------------------------------------------|----------------------------------------------------------------------------------------------------|----------------------------------------------------------------------------------------------------|----------------------------------------------------------------------------------------------------|------------------------------------|-------------------------------|----------------------------------------------------------------------------------------------------|
| Instruction<br>To we<br>After<br>To up<br>If the<br>To ma<br>When<br>FRCOG B | ns - Please rea<br>ork with a part<br>the inspector<br>bload documer<br>application in<br>ake payment of<br>n you log back | d before proc<br>cular permit a<br>has reviewed y<br>it, click on the<br>dicates "Waitin<br>lick on the "Pa<br>into your acco | eeding!<br>application, select it i<br>your application, you<br>select the file or<br>ng for Signoff", then<br>ny Now" button.<br>unt be sure to refre | by clicking the eye icon (2). Then a si<br>u might see the chat bubble (2) lit, in<br>n your computer, and then click "Sub<br>other departments have been asked<br>sh browser to see updated status of | creen will pop up to the left allowing<br>idicating there is a message.<br>mit <sup>a</sup> .<br>to approve via the online system.<br>your permit application. | ; you to pay online                |                               | TRANSACTIONS MONITOR  Application No. Application No. Application No. Application Type Besidential Building Application Site Address Christina Brothers od A3HFIELD RD  Site Address Christina Brothers od A3HFIELD RD  Site Address Christina Brothers od A3HFIELD RD  Christina Brothers od A3HFIELD RD  Application Type Od Address Christina Brothers od A3HFIELD RD  Application Type Od Address Christina Brothers od A3HFIELD RD  Application Type Od Address Christina Brothers od A3HFIELD RD  Application Type Od Address Christina Brothers od A3HFIELD RD  Application Type Od Address Christina Brothers od A3HFIELD RD  Application Type Od Address Christina Brothers od A3HFIELD RD  Application Type Od Address Christina Brothers Od A3HFIELD RD  Application Type Od Address Christina Brothers Od A3HFIELD RD  Application Type Od Address Christina Brothers Od A3HFIELD RD  Application Type Od Address Christina Brothers Od A3HFIELD RD  Application Type Od Address Christina Brothers Od A3HFIELD RD  Application Type Od Address Christina Brothers Od A3HFIELD RD  Application Type Od Address Christina Brothers Od A3HFIELD RD  Application Type Od Address Christina Brothers Od Address Od Address |
| AD                                                                           | Appl                                                                                                    | Issue                                                                                                    | Site                                                                                                    |                                                                                                    | Sear                                                                                                    | rch:                               | Permi                         | Q. Plan Review                                                                                                    |
| No                                                                           | Date                                                                                                    | Date                                                                                                    | Address                                                                                                    | Applicant                                                                                                    | Owner Name                                                                                                    | Appl. Type                         | Numb                          | No plan reviews done yet!  \$ Pay Fee                                                                                                    |
| <ul> <li>334</li> <li>300</li> <li>510</li> <li>509</li> </ul>               | 09 04/23/2<br>051 06/23/2<br>06 05/30/1<br>03 05/29/1                                                                      | 5 06/27/22<br>3 06/01/13<br>3 05/29/13                                                                                        | 66 Ashfield Rd<br>57 Bald Mt Rd<br>51 Bridge St.<br>103 Montague Rd                                                                                    | Christina Brothers<br>Gomarlo, Jerel<br>Edward Marcotti<br>Michael Leary                                                                                                    | Buckland Town Of<br>Gomarlo, Jerel<br>Town Of Shelburne<br>Finch Frederick + Crafts Calla                                                                      | RESI.<br>RESI.<br>ELECT.<br>ELECT. | R-22-05<br>E-13-01<br>E-13-01 | Issue Permit     Permit not issued yet!                                                                                                    |
| <ul> <li>507</li> <li>392</li> <li>383</li> <li></li> </ul>                  | 05/24/1<br>08/17/1<br>08/16/1                                                                                              | 3 09/20/13<br>1 08/17/11<br>1 08/30/11                                                                                        | 17 Ashfield Road<br>9 Moore St<br>51 Bridge St.                                                                                                    | Sumner, Stuart & Donna<br>Jeff Gale<br>Town Of Shelburne (Memorial Hall)                                                                                                    | Sumner, Stuart & Donna<br>Suddy Avis<br>Town Of Shelburne (Memorial Hall)                                                                                      | RESI.<br>RESI.<br>) COMM.          | R-13-07<br>R-11-01<br>C-11-01 | O Schedule Inspection<br>No inspection scheduled yet!                                                                                                    |
| Showing 1                                                                    | to 7 of 7 ent                                                                                                    | ries                                                                                                    |                                                                                                    |                                                                                                    |                                                                                                    | <                                  | 1 >                           | Q Inspection<br>No inspections done yet!                                                                                                    |
|                                                                              |                                                                                                    |                                                                                                    |                                                                                                    |                                                                                                    |                                                                                                    |                                    |                               | Occupancy Certificate Certificate not issued yet!                                                                                                    |
|                                                                              |                                                                                                    |                                                                                                    |                                                                                                    |                                                                                                    |                                                                                                    |                                    |                               | COA not issued yet!                                                                                                    |

15. Once we receive your permit application, we will send a sign-off email to the officials in your town to review the permit, if applicable. We will also assign a fee at that time. If we require additional information, we will reach out to you via chat. If you need to edit your application, you can do so by clicking the pencil icon.

| НОМЕ                                                                                                    | HOME NEW APPLICATION Welcome To FRCOG Online Permitting System |                                                                                  |                                                                      |                                                                                                    |                                                                                                    |                                                                                                    |                                                               | thers v               |                                                                     |                                                                                                    |   |
|----------------------------------------------------------------------------------------------------|----------------------------------------------------------------|----------------------------------------------------------------------------------|----------------------------------------------------------------------|----------------------------------------------------------------------------------------------------|----------------------------------------------------------------------------------------------------|----------------------------------------------------------------------------------------------------|---------------------------------------------------------------|-----------------------|---------------------------------------------------------------------|----------------------------------------------------------------------------------------------------|---|
| Instructions - Please read before proceeding:<br>To work with a particular permit application, select it by clicking the eye (on (*)). Then a screen will pop up to the left allowing you to pay online.<br>After the inspector has reviewed your application, you might see the chat bubble (*) it, indicating there is a message.<br>To upload document, click on the (*) select the file on your computer, and then click "Submit".<br>If the application indicates "Walting for Signoff", then other departments have been asked to approve via the online system.<br>To make payment click on the *Pay Now" button.<br>When you log back into your account be sure to refresh browser to see updated status of your permit application.<br><b>TRCOG BLDG</b> |                                                                |                                                                                  |                                                                      |                                                                                                    |                                                                                                    | TRANSACTIONS MONITOR  Application No.  Application Type Residential Building  Application  Site Address  Christina Brothers  66 ASHRELD RD  Christina Brothers  66 ASHRELD RD  Christina Brothers  Christina Brothers  ChristinaB | ×                                                             |                       |                                                                     |                                                                                                    |   |
|                                                                                                    |                                                                |                                                                                  |                                                                      |                                                                                                    |                                                                                                    | Sear                                                                                                    | rch:                                                          |                       |                                                                     | History                                                                                                    |   |
|                                                                                                    | Ap.<br>No.                                                     | Appl.<br>Date                                                                    | Issue<br>Date                                                        | Site<br>Address                                                                                                    | Applicant                                                                                                    | Owner Name                                                                                                    | Appl. Type                                                    | ~                     | Permi<br>Numb                                                       | No. SignOff Date Comment Result No records.                                                                                           |   |
|                                                                                                    | 38409<br>30051<br>5106<br>5093<br>5073<br>392<br>383           | 04/23/25<br>06/23/22<br>05/30/13<br>05/29/13<br>05/24/13<br>08/17/11<br>08/16/11 | 06/27/22<br>06/01/13<br>05/29/13<br>09/20/13<br>08/17/11<br>08/30/11 | 66 Ashfield Rd<br>57 Bald Mt Rd<br>51 Bridge St.<br>103 Montague Ro<br>17 Ashfield Road<br>9 Moore St<br>51 Bridge St. | Christina Brothers<br>Gomarlo, Jerel<br>Edward Marcotti<br>Michael Leary<br>Sumner, Stuart & Donna<br>Jeff Gale<br>Town Of Shelburne (Memorial Hall) | Buckland Town Of<br>Gomarlo, Jerel<br>Town Of Shalburne<br>Finch Frederick + Crafts Calla<br>Sumner, Stuart & Donna<br>Suddy Avis<br>Town Of Shelburne (Memorial Hall)                                                                                                    | RESI.<br>RESI.<br>ELECT.<br>ELECT.<br>RESI.<br>RESI.<br>COMM. | R<br>E<br>R<br>R<br>C | R-22-05<br>E-13-01<br>E-13-01<br>R-13-07<br>R-11-01<br>E-11-01<br>S | Q. Zoning No zonings done yet!  Q. Plan Review No plan reviews done yet!  \$ Pay Fee Amount Parable: \$188.00 Fee Paid: 50.00 rev now | ~ |
| Showir                                                                                                    | ng 1 to 7                                                      | of / entrie                                                                      | s                                                                    |                                                                                                    |                                                                                                    |                                                                                                    | <                                                             | 1                     | >                                                                   | Issue Permit Permit not issued yet!      O. Schedule Inspection                                                                       |   |

16. When the permit fee is ready for payment, you can click "Pay Now".

| Q Plan Review                                     |   |
|---------------------------------------------------|---|
| No plan reviews done yet!                         |   |
| \$ Pay Fee                                        |   |
| Amount Payable: \$188.00 Fee Paid: \$0.00 PAY NOW | ~ |
| Issue Permit                                      |   |
| Permit not issued yet!                            |   |
| O Schedule Inspection                             |   |
| No inspection scheduled yet!                      |   |
| Q Inspection                                      |   |
| No inspections done vet                           | ^ |

Another screen will confirm your payment choice, after which you will be directed to UniPay.

| Onli                                              | Online Payment Transaction Interface |       |                                  |      |  |                                               |   |
|---------------------------------------------------|--------------------------------------|-------|----------------------------------|------|--|-----------------------------------------------|---|
| Application Id: 38409<br>Location: 66 ASHFIELD RD |                                      |       | Customer Name: Ch<br>Permit: Re: |      |  | ristina Brothers<br>sidential Building Permit |   |
| No.                                               | Amount                               |       | Act                              | ion  |  | Pay Fee                                       |   |
| 1                                                 | \$188.00                             |       |                                  | /IEW |  | $\checkmark$                                  |   |
| Amc                                               | ount: \$1                            | 88.00 |                                  |      |  |                                               |   |
|                                                   |                                      |       |                                  |      |  | SUBMIT CLOS                                   | Ε |

17. After you hit "Submit" this will be the next screen. Please follow the prompts of Unipay. Alternatively, you can mail a check to our office. Please make checks payable to "FRCOG".

| UNIPAY                                           |                      | Need Assistance? Call: 1-877-227-1157   Email: support@unipayteam.com |                 |          |  |
|--------------------------------------------------|----------------------|-----------------------------------------------------------------------|-----------------|----------|--|
| Cart                                             |                      |                                                                       |                 |          |  |
| Description                                      | Price                | Qty                                                                   | Total           |          |  |
| FRCOG - Permits                                  | \$188.00             | 1                                                                     | \$188.00        |          |  |
|                                                  |                      |                                                                       | Total: \$188.00 |          |  |
| Accepted payment types                           |                      |                                                                       |                 | Checkout |  |
| 📄 🚟 VISA VISA 🌉 🎫                                | PayPal/Venmo         |                                                                       |                 |          |  |
| Check Credit Debit Credit Debit Credi            | t Debit PayPal/Venmo |                                                                       |                 |          |  |
| \$0.50 \$5.00 \$5.00 \$3.95 \$5.00 \$5.00 \$5.00 | \$5.00 \$5.00        |                                                                       |                 |          |  |

## Applicant Transaction Monitor Key:

| TRANSACTIO                          | NS MONITOR                                                                                                    | ×   |
|-------------------------------------|----------------------------------------------------------------------------------------------------|-----|
| Application No.<br>Application Type | 38409 Applicant Name TEST<br>Residential Building Site Address 66 ASHFIELD RD                                                                                                    | 1   |
|                                     |                                                                                                    |     |
| Ø                                   | Paperclip:<br>Add attachments                                                                                                    |     |
| <b>&gt;</b>                         | Chat bubble:<br>Message the FCCIP office                                                                                                    |     |
| ٢                                   | <b>Eye:</b><br>View permit application                                                                                                    |     |
| San P                               | <b>Pencil:</b><br>Edit permit application                                                                                                    |     |
| 0                                   | <b>Clock:</b><br>Request inspection                                                                                                    | oct |
| 4                                   | guarantees an inspection with our<br>inspectors. To confirm that we have<br>received your request or to schedule ar<br>inspection as soon as possible, call the<br>Building Department at 413-774-3167. | 1   |

| Chat color indicators |                                                                                 |  |  |  |  |  |
|-----------------------|---------------------------------------------------------------------------------|--|--|--|--|--|
|                       | <b>Grey:</b><br>No chat                                                         |  |  |  |  |  |
|                       | <b>Green:</b> Applicant sent a chat                                             |  |  |  |  |  |
|                       | <b>Red:</b><br>Office staff or town official<br>has sent applicant a<br>message |  |  |  |  |  |